# 新版高中校務行政系統學生線上報備請假操作說明 【高中部學生用】

◆高中部學生請登錄新版高中校務行政系統 (https://sschool.tp.edu.tw/ecampus/Login.action?schNo=331301)

◆報備請假系統無法審核非屬該學期的請假紀錄(請檢視請假紀錄的學年及學期是否正確),例如:第二學期的假,卻在第一學期報備,等系統升到第二學期時,審核端是無法看到在第一學期的假,所以第二學期的假必須等系統升級到第二學期才能進行報備請假。

一、請到延平首頁找到「高中校務行政」

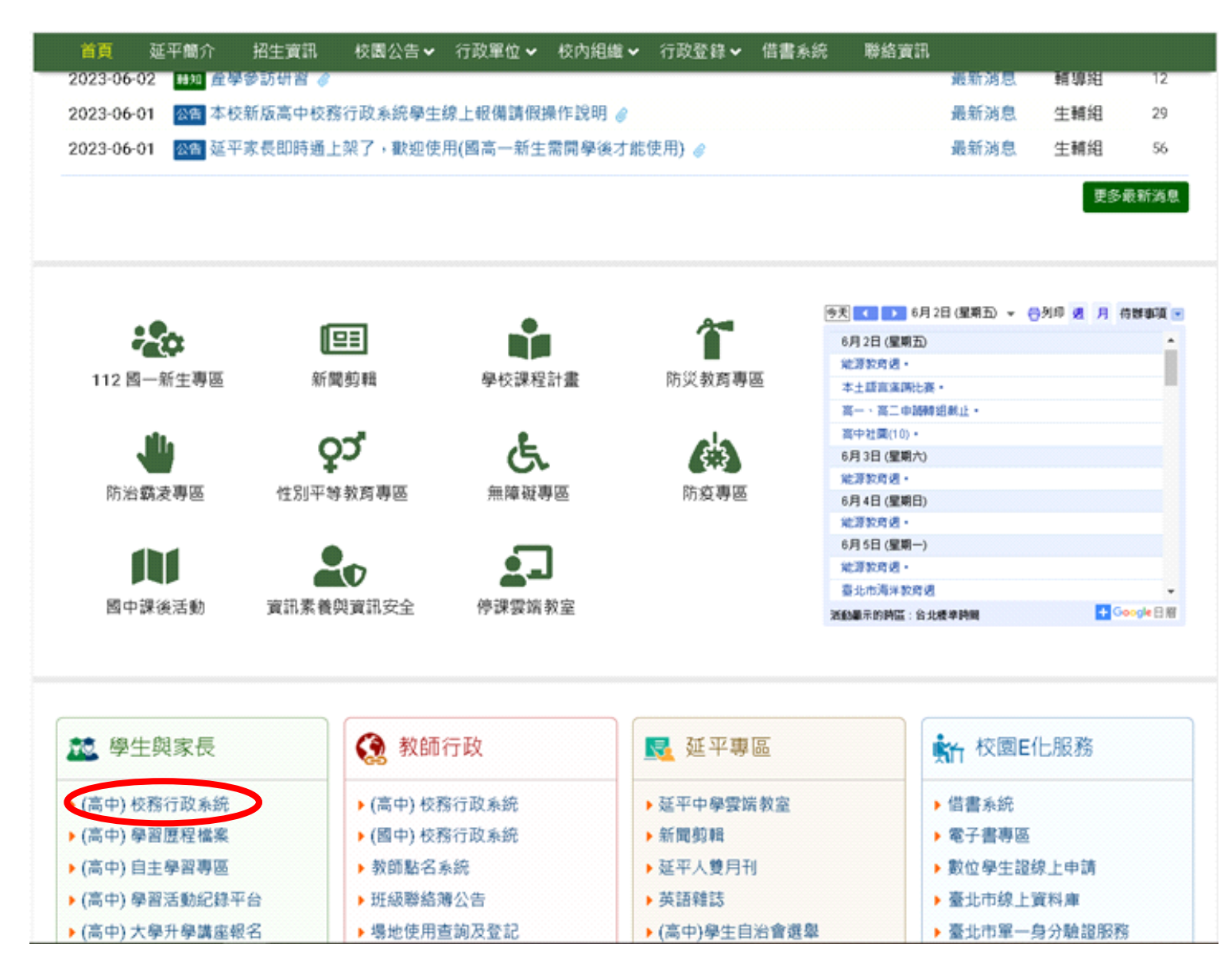

# 二、請直接點選「臺北市單一身分驗證」

臺北市政府教育局 DEPARTMENT OF EDUCATION TAMPE CITY GOVERNMENT

## 臺北市高中第二代校務行政系統

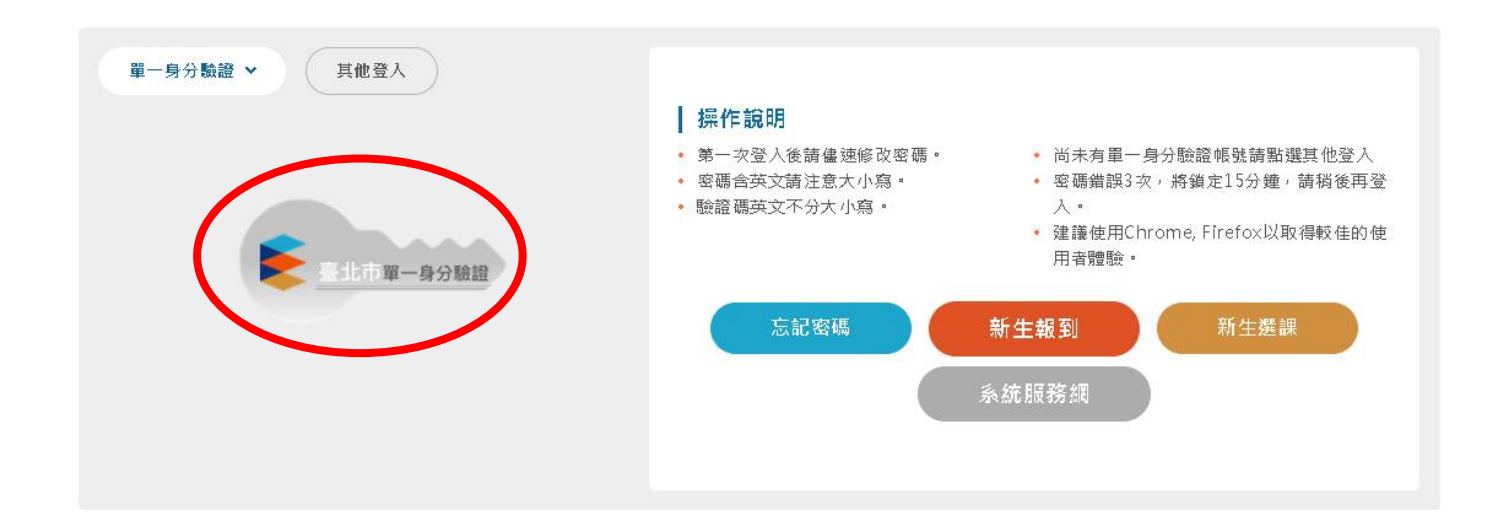

三、請輸入帳密

◆學生預設帳密:帳號:yphs+學號

密碼:身分證後6碼

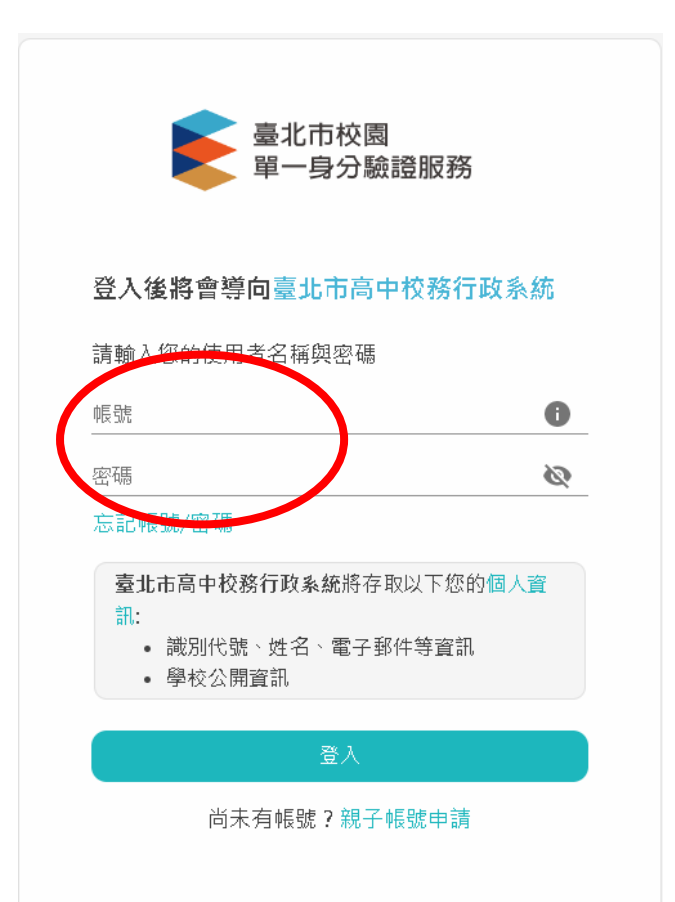

#### ◆家長帳密:先請申請親子綁定

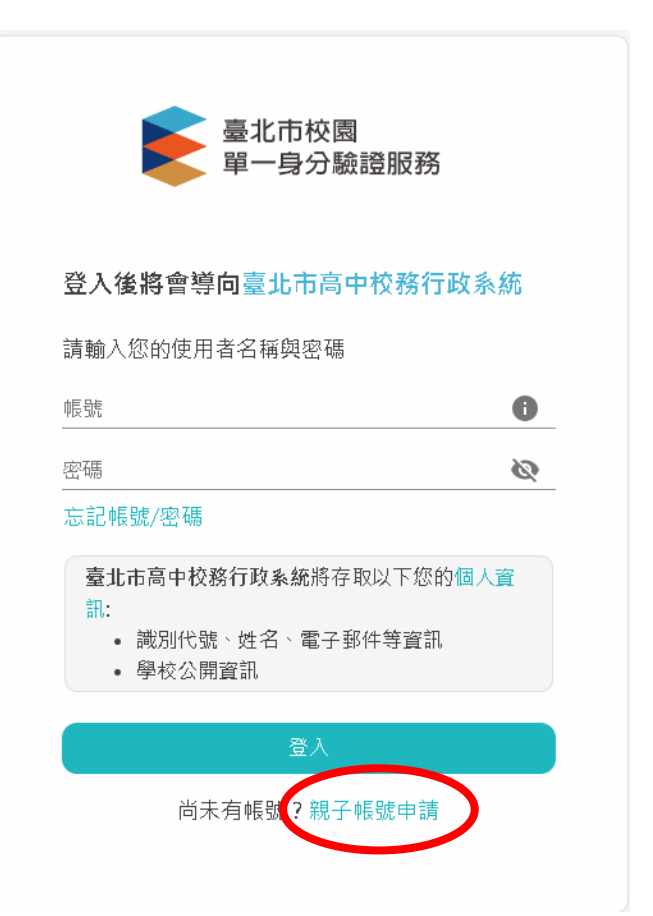

## 四、登入後,找到「學生線上」,點選「學生報備請假」選項

| - DADATHY      | NA WEWERE                                      |
|----------------|------------------------------------------------|
| 12年88款先举费神助申请表 | NOT NOT NOT ACCESS FOR ALL                     |
| + 01会理理29      | 46 (\$210 (b)                                  |
| + 02館台資料       | 日職 106/07/20 ~ 106/07/20                       |
| + 018210 8     | RR Og# 0-0:0:0:0:0t 0t 0s                      |
| - 0169838.07   | 第次 日本部 日本自設 日前会 日一 日二 日三 日西 日五 日六 日大 日大 日大 日午休 |
| 保生經常請假         | 7/42 JA#F2(14                                  |
| + 028/04100    |                                                |
| + 05升母推路       |                                                |

## 五、選擇缺席類別**>**請於日期欄輸入請假日期,勾選星期及節次後按存檔。

| = D669/E4E    | NN 916916 *                                                  |
|---------------|--------------------------------------------------------------|
| • 學生課上        |                                                              |
| 12年醫療免學養補助申請表 | NITE 40/11/16/02/0 P9/2016/78                                |
| + 01各項推測      | AND AND THE REPORT OF                                        |
| + 02部合資料      | HIR - 106/07/17                                              |
| + 03親社作派      |                                                              |
| - 0169386     | ##关 □ ±#F □ #8¥ □ #8¥ □ #6 第一 第二 第三 第四 □ #1 □ 元 □ 九 □ 九 □ 午休 |
| 学生程度政府        | 7/46 34/9/2014                                               |
| + 05重新日母      |                                                              |
| * 058-078.M   |                                                              |

◆勾選節次時,如果當天有第九節課,勾選全部後,請記得再勾第九節,因為系統預設只 有八節。

## 六、點選列印請假單→勾選要列印的假單紀錄,並按列印假單。

| Advantation of the second second second second | 15.00 | 4045 3 | 6404208   | POINT OF BUILD |             |            |   |    |   |   |      |     |       |       |    |        |   |   |         |          | -     |
|------------------------------------------------|-------|--------|-----------|----------------|-------------|------------|---|----|---|---|------|-----|-------|-------|----|--------|---|---|---------|----------|-------|
| 2年哲能免孕黄殖后申请表                                   |       |        |           | and the second |             |            |   |    |   |   |      |     |       |       |    |        |   |   |         |          | _     |
| + 01各項查询                                       | 64    | 1.40   |           |                | •           | 1515316433 | - |    |   |   |      |     |       |       |    |        |   |   |         |          |       |
| + 02銀合資料                                       | 1     | 00     | 19602613  | BRIGH          | 7900<br>35% | EUM        | 4 | -  | - | 1 | Ξ    | п   | Б     | jî;   | t  | A      | A | Ŧ | 10<br>5 | 10<br>10 | #1955 |
| + 01選社作業                                       | 8     | 10: 2  | 106/07/17 | 106/07/17      | #790        | 105/07/17  |   | Ľ. |   |   | - 16 |     |       |       |    |        |   |   | 105     | -2       | 计算机   |
| - 0.1税保護部                                      |       |        |           |                |             |            |   |    |   |   |      |     |       |       |    |        |   |   |         |          |       |
| 學生經濟講戲                                         |       |        |           |                |             |            |   |    |   |   |      |     |       |       |    |        |   |   |         |          |       |
| + 058989                                       |       |        |           |                |             |            |   |    |   |   |      |     |       |       |    |        |   |   |         |          |       |
| + 06H983                                       |       |        |           |                |             |            |   |    |   |   |      |     |       |       |    |        |   |   |         |          |       |
| * 08849484                                     |       |        |           |                |             |            |   |    |   |   |      |     |       |       |    |        |   |   |         |          |       |
| + 094926444                                    |       |        |           |                |             |            |   |    |   |   |      |     |       |       |    |        |   |   |         |          |       |
| + 1066946-8                                    |       |        |           |                |             |            |   |    |   |   |      |     |       |       |    |        |   |   |         |          |       |
| + 1199238804                                   |       |        |           | 177 as a W     |             | -          |   |    |   |   |      | 10  |       |       |    |        |   |   |         |          |       |
| And second states                              |       |        | 100.00    | T WELKS        | - 2 × 30    |            |   |    |   |   |      | 110 | 10.13 | 1. m. | 30 | 100.01 |   |   |         |          | 1+14  |

- 七、列印出假單後,請填寫請假事由,由家長、導師核章後,將假單送交生輔 組,以完成請假手續。
- ◆如遇重要考試(如週考、段考、期考、競試、模擬考等),請務必填寫第三聯考試請假 申請聯的「考試科目」,並檢附證明文件,以免影響個人成績。

|           |    |    | 1     | と北て                    | 市私         | 立延  | 平高 | 級口   | 中學學      | 生請假 | 單(學務處留存 | )   |  |  |  |  |  |  |  |  |
|-----------|----|----|-------|------------------------|------------|-----|----|------|----------|-----|---------|-----|--|--|--|--|--|--|--|--|
| et la j   | 班  | 級  |       | 2                      | 年07班       | 14號 |    |      | 4.10 ¥ - |     | 正楷填寫事由  |     |  |  |  |  |  |  |  |  |
| 研放入       | 姓  | 名  |       |                        |            |     |    | 五伯天州 |          |     |         |     |  |  |  |  |  |  |  |  |
| 靖假類別      |    |    |       |                        |            |     |    |      |          | 事假  |         |     |  |  |  |  |  |  |  |  |
| 證明文件      |    |    | 诊斷證明  | <ul><li>↓ 就:</li></ul> | <b>含收據</b> | (非蔡 | 袋) |      | □家長      | 證明  | □公函、簽呈  | □其他 |  |  |  |  |  |  |  |  |
| 计假日期      | 自  | 10 | 6年07月 | 17 8                   | (星期        | -   | )  | 1    | 節起       |     |         |     |  |  |  |  |  |  |  |  |
| 1 12 7 74 | 죷. | 10 | 6年07月 | 17 B                   | (星期        | -   | )  | 4    | 節止       | 合計: | 4節      |     |  |  |  |  |  |  |  |  |
|           | 家  | Æ  |       |                        | 導師         | 養童  |    |      | 生輔組      | Æ   | 學務主任    | 校長  |  |  |  |  |  |  |  |  |
|           |    |    |       |                        |            |     |    |      |          |     |         |     |  |  |  |  |  |  |  |  |

備註:

1.本校學生請假,必須照學生請假辦法辦理,如學生手冊規定。

病假、喪假請於3日內完成請假手續;公假、事假應先辦理完成請假手續。

請假三日(含)以上、需檢附家長或醫院證明。

請假當日以電話告知校方,返校後三日內需補辦請假手續。

5.學務處存查聯應確實繳回學務處,以憑辦理銷假事宜,如未繳回仍以曠課處理。

6.臨時需申請外出者,需與家長聯絡取得同意後,並需填妥請假單,返校後繳回學務處以憑辦理銷假事宜。

請假單學生存查聯仍請學生妥善保存,以憑辦理銷假核對使用。

|    |    |            |     | 臺      | 北市私立延  | 平高總   | <b>૨</b> 中學 | 學生訪  | 情假」 | 單 (湖 | <b>事師留存備查)</b> |
|----|----|------------|-----|--------|--------|-------|-------------|------|-----|------|----------------|
| 请任 | 吴人 | 班          | 鋖   |        | 2年073  | 年14座號 | 1           |      |     | 姓名   |                |
| 請假 | 類別 |            |     |        | 1      |       | 學務處核章       |      |     |      |                |
| 请  | 假  | 自          | 106 | 年07月17 | 日(星期一) | 1     | 節起          |      |     |      |                |
| 時  | 間  | <u>₹</u> . | 106 | 年07月17 | 日(星期一) | 4     | 節止          | 合計 : | 4節  |      |                |

|                    |    |   |     |     | <b></b> 疐: | 比下 | 币私  | 立    | 延  | 平高 | 級 | 中學 | 學生言  | 青假. | 單 | (考 | 試請假申請聯) |
|--------------------|----|---|-----|-----|------------|----|-----|------|----|----|---|----|------|-----|---|----|---------|
| 請假人班級 2年07班14座號 姓名 |    |   |     |     |            |    |     |      |    |    |   |    |      |     |   |    |         |
| 請假                 | 類別 |   |     |     |            |    |     |      | 1  | 事假 |   |    |      |     |   |    | 註冊組     |
| 请                  | 假  | 自 | 106 | 年07 | 月17        | H  | (星  | 朝一   | -) | 1  | 1 | 節起 |      |     |   |    |         |
| 時                  | 間  | 죷 | 106 | 年07 | 日17        | Ħ  | (2) | ta - | -) | 4  | 1 | 節止 | 合計 : | 41  | ŝ |    |         |
| 考                  | 試  |   |     |     |            |    |     |      |    |    |   |    |      |     |   |    |         |
| 斜                  | 目  |   |     |     |            |    |     |      |    |    |   |    |      |     |   |    |         |

# ◆學生報備請假修改

1.請點選「報備請假紀錄」,勾選要修改的紀錄,按左下「鉛筆符號」進行修改。

| ■ D輔導管理       | T | 領            | 學生報備該  | 和R × |           |   |   |       |     |       |   |    |   |   |    |   |   |        |    |                  |
|---------------|---|--------------|--------|------|-----------|---|---|-------|-----|-------|---|----|---|---|----|---|---|--------|----|------------------|
| ▼ 學生線上        |   | _            |        |      | _         |   |   |       |     |       |   |    |   |   |    |   |   |        |    |                  |
| 12年國教免學費補助申請表 |   | 新增           | 報備請顧   | 器器   | 列印請假單     |   |   |       |     |       |   |    |   |   |    |   |   |        |    |                  |
| + 01各項查詢      |   | ţ            | 學年:    |      | 學期:       |   |   | 日期    | :   |       | ~ |    |   |   | 查詢 |   |   |        |    |                  |
| + 02綜合資料      |   | 報備請          | 假紀錄    |      |           |   |   |       |     |       |   |    |   |   |    |   |   |        |    |                  |
| + 03選社作業      |   | 日班           | 級庭     | 姓名   | 日期        | 早 | 朝 | _     | =   | Ξ     | 四 | Ħ  | 六 | t | л  | 九 | 午 | 學<br>年 | 學期 | 審核結果             |
| ▼ 04報備請假      |   | <b>e</b> 1   | 二7班 14 |      | 106/07/17 |   |   | 亊     | 亊   | 亊     | 亊 |    |   |   |    |   |   | 105    | 2  | 待審核              |
| 學生報備請假        |   | $\checkmark$ |        |      |           |   |   |       |     |       |   |    |   |   |    |   |   |        |    |                  |
| + 05重修自學      |   |              |        |      |           |   |   |       |     |       |   |    |   |   |    |   |   |        |    |                  |
| + 06升學進路      |   |              |        |      |           |   |   |       |     |       |   |    |   |   |    |   |   |        |    |                  |
| + 08升學報表      |   |              |        |      |           |   |   |       |     |       |   |    |   |   |    |   |   |        |    |                  |
| + 09學務資料      |   |              |        |      |           |   |   |       |     |       |   |    |   |   |    |   |   |        |    |                  |
| + 10輔導報表      |   |              |        |      |           |   |   |       |     |       |   |    |   |   |    |   |   |        |    |                  |
| + 11升學志願選填    |   |              |        |      |           |   |   |       |     |       |   |    |   |   |    |   |   |        |    |                  |
| + 101個別化教育    |   |              |        |      |           |   |   |       |     | 出1百   | 1 | 20 | • |   |    |   |   |        |    | 1 _ 1 #          |
|               |   |              |        |      |           |   |   | 14 <4 | - L | Ξ.I.B | - | 30 | • |   |    |   |   |        |    | 1-1 <del>X</del> |

2.按下「鉛筆符號」後即進行編輯,編輯後請記得按提交。

| ■ D輔導管理       | 首頁 學   | 生報備請假 ×    |           |         |   |     |     |    |   |   |    |   |   |        |    |        |
|---------------|--------|------------|-----------|---------|---|-----|-----|----|---|---|----|---|---|--------|----|--------|
| ▼ 學生線上        |        |            |           |         |   |     |     |    |   |   |    |   |   |        |    |        |
| 12年國教免學費補助申請表 | 新增     | 報備請假紀錄     | 列印請假單     |         |   |     |     |    |   |   |    |   |   |        |    |        |
| + 01各項查詢      | 學      | (年:        | 學期        | 日期      | : |     | ~   |    |   | 1 | 查詢 |   |   |        |    |        |
| + 02綜合資料      | 編輯記録   | *          | X         |         |   |     |     |    |   |   |    |   |   |        |    | 0      |
| + 03選社作業      | 班級     | 高二7班       |           |         | = | Ξ   | 四   | Ħ  | 六 | t | л  | 九 | 午 | 學<br>年 | 學期 | 審核結果   |
| ▼ 04報備請假      | 座號     | 14         |           | 亊       | 亊 | 亊   | 亊   |    |   |   |    |   |   | 105    | 2  | 待審核    |
| 學生報備諸假        | 姓名     |            |           |         |   |     |     |    |   |   |    |   |   |        |    |        |
| + 05重修自學      | 日期     | 106/07/17  |           |         |   |     |     |    |   |   |    |   |   |        |    |        |
| + 06升學進路      | 早      | <b>_</b>   |           |         |   |     |     |    |   |   |    |   |   |        |    |        |
| + 08升學報表      | - 期間   | ▼<br>事 ▼   |           |         |   |     |     |    |   |   |    |   |   |        |    |        |
| + 09學務資料      | =      | 事          |           |         |   |     |     |    |   |   |    |   |   |        |    |        |
| + 10輔導報表      | 三四     | 事 <b>▼</b> |           |         |   |     |     |    |   |   |    |   |   |        |    |        |
| + 11升學志願選填    | <br>五  | <b>T</b>   |           |         |   |     |     |    |   |   |    |   |   |        |    |        |
| + 101個別化教育    | 六<br>+ | •          |           | 14 - 44 | 1 | 共1頁 | Ī 🔛 | 30 | • |   |    |   |   |        |    | 1-1共1條 |
|               | Ц.Л.   | •          |           |         |   |     |     |    |   |   |    |   |   |        |    |        |
|               | 九      | <b>•</b>   |           |         |   |     |     |    |   |   |    |   |   |        |    |        |
|               | 午      | •          |           |         |   |     |     |    |   |   |    |   |   |        |    |        |
|               |        |            | ■ 提交 × 取消 |         |   |     |     |    |   |   |    |   |   |        |    |        |
|               |        |            |           |         |   |     |     |    |   |   |    |   |   |        |    |        |
|               |        |            |           |         |   |     |     |    |   |   |    |   |   |        |    |        |
|               |        |            |           |         |   |     |     |    |   |   |    |   |   |        |    |        |

※ 如輸入操作有疑問請洽學務處,謝謝您~